## MS Works 2007 Address Book

Must first create and name your Contacts Address book in Ms Works. Save the Contacts as a file in your My Documents folder. Example: C:\My Documents\Jean\Contacts

- 1. Open MS Works
- 2. Click Programs tab
- 3. Click Address Boook
- 4. Click New Contact
- 5. Click Name & email tab.
- 6. Click Home to enter address & phone number.
- 7. Press OK.

Revised 5/30/2009 JMM